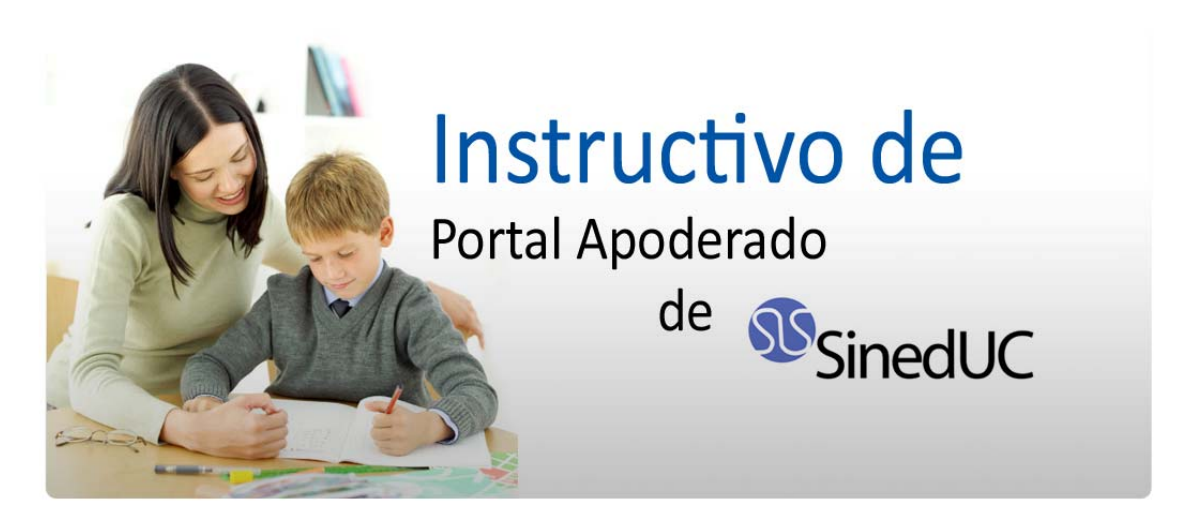

Versión 3.7 22 de diciembre de 2010

Dirigido a apoderados y público en general

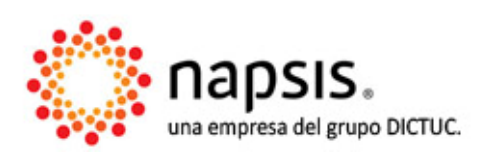

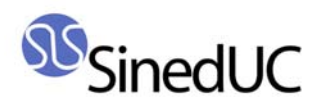

# Índice

| Índice                                       | 2  |
|----------------------------------------------|----|
| Introducción Portal Apoderado                | 3  |
| Primeros pasos para usar el Portal Apoderado | 4  |
| 1. Información por alumno                    | 6  |
| 1.1 Resumen académico                        | 6  |
| Caritas (emoticones)                         | 9  |
| 1.2 Evaluación cualitativa                   | 10 |
| 1.3 Horario                                  | 11 |
| 1.4 Contactos                                | 11 |
| 2. Compromisos escolares                     | 13 |
| 2.1 Agenda                                   | 13 |
| 2.2 Pagos                                    | 14 |
| 2.3 Biblioteca                               | 15 |
| 3. Configuración                             | 17 |
| 4. Cambiar mi contraseña                     |    |

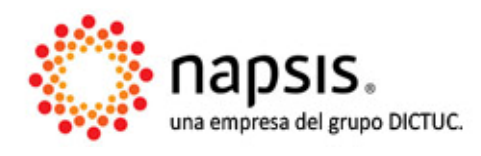

#### **Gestión Escolar**

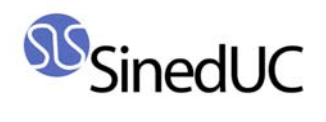

Introducción Portal Apoderado

Estimado usuario,

Queremos darle la más cordial bienvenida al instructivo del Portal Apoderado de SinedUC.

Hemos desarrollado este portal con el objetivo de entregar a la comunidad una herramienta de alto impacto que permita mantener informados a los padres respecto a la educación de sus hijos, involucrándolos aún más en el proceso educativo.

En este manual usted encontrará todas las funcionalidades del portal explicadas paso a paso, sin embargo, es probable que en el establecimiento educacional de su pupilo se haya decidido entregar acceso sólo a algunas de ellas. Si usted tiene inquietudes sobre este tema, le recomendamos comunicarse directamente con el colegio.

Para cualquier otra consulta le recordamos que estamos a su disposición en los teléfonos 600 555 00 11 ó (02) 733 34 00 desde celulares, de lunes a viernes entre las 8:00 hrs y las 18:00 hrs., o bien en nuestra casilla email <u>sineduc@dictuc.cl</u>.

Atentamente,

Napsis S.A.

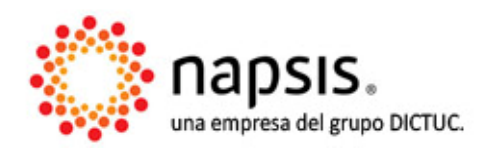

#### Gestión Escolar

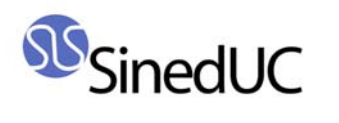

Primeros pasos para usar el Portal Apoderado

El Portal Apoderado es un servicio de la plataforma SinedUC, que le permite a los apoderados revisar la información de su(s) pupilo(s).

El establecimiento es el encargado de registrar a los apoderados como usuarios y de entregarle sus respectivas contraseñas a cada uno.

La página a la cual deben ingresar los padres y apoderados también debe ser consultada en el establecimiento, junto con la contraseña.

El nombre de usuario siempre será el RUT, sin puntos, sin guión y sin dígito verificador.

Al ingresar o "autentificarse" como apoderado, aparece la página de inicio de SinedUC, donde se identifican diferentes datos (imagen 1):

|                                 | Imagen 1: Ingreso autentificado                                                                                |                                 |
|---------------------------------|----------------------------------------------------------------------------------------------------|---------------------------------|
| SinedUC                         | 2 CHRISTIAN HERNAN PINTO REYES                                                                                 | 4                               |
| 2010 🖌 Colegio Ludw             | ig Van Beethoven                                                                                               | 🔽 🛛 Cerrar sesión               |
| Abrir todos   Cerrar todos      |                                                                                                    |                                 |
| Información por alumno          |                                                                                                    | 5                               |
| Compromisos escolares           | Noticias                                                                                                    | <u>Ver todas las noticias</u>   |
| Configuración                   | ¡Feliz navidad y próspero año nuevo!                                                                           | 20-Dic-2010                     |
| Cambiar mi contraseña           | Estimados padres y apoderados: 6                                                                               |                                 |
| <i>•</i>                        | El colegio Ludwig Van Beethoven quiere desearles a todos ustedes una i<br>año nuevo.                           | muy feliz navidad y un próspero |
|                                 | Saludos cordiales.                                                                                             |                                 |
|                                 | SinedUC lanza nuevo Módulo Recursos Humanos y Portal Apoderado                                                 | 27-Oct-2010                     |
|                                 | <u>Ver más</u>                                                                                                 |                                 |
|                                 | Ya se acerca lo nuevo en gestión escolar                                                                       | 27-Sep-2010                     |
|                                 | <u>Ver más</u>                                                                                                 |                                 |
|                                 | Ya se acerca lo nuevo en gestión escolar                                                                       | 24-Sep-2010                     |
|                                 | <u>Vermás</u>                                                                                                  |                                 |
|                                 | Indicaciones                                                                                                   |                                 |
|                                 | Recuerde cerrar la sesión al terminar<br>Esto garantiza que otras personas con acceso al computador, no puedar | n usar su cuenta.               |
|                                 | 0390                                                                                                    |                                 |
| © 2010 DICTUC S.A. Todos los De | rechos Reservados                                                                                              |                                 |

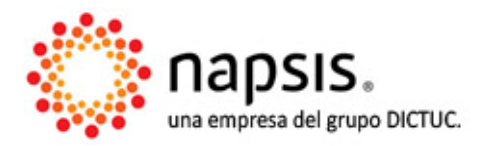

#### Gestión Escolar

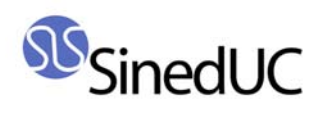

- 1. **Nombre de usuario**: en la parte superior de la pantalla aparece el nombre del usuario que ha ingresado al sistema;
- 2. **Año**: en el extremo superior izquierdo de la pantalla aparece el año del que se mostrará la información;
- 3. **Establecimiento**: junto al año se mostrará el nombre del establecimiento al que el apoderado fue asociado;
- 4. **Cerrar sesión**: se recomienda cerrar sesión cada vez que el usuario deje de utilizar la plataforma, para evitar que otra persona pueda ingresar con sus datos;
- 5. **Opciones maximizar y minimizar menú**: son las flechas de color verde y amarillo que rodean la opción "Cerrar sesión";
- 6. **Pantalla central**: muestra las diferentes noticias publicadas por el establecimiento o por SinedUC;
- 7. Menú: aparece al lado izquierdo de la pantalla (imagen 2) y consiste en:

| Imagen 2. Menú                                  |  |
|-------------------------------------------------|--|
| Abrir todos I Cerrar todos                      |  |
| 🗇 Portal Apoderado                              |  |
| Información por alumno<br>Compromisos escolares |  |
| 🗄 Administración                                |  |
| Configuración                                   |  |
| Cambiar mi contraseña                           |  |

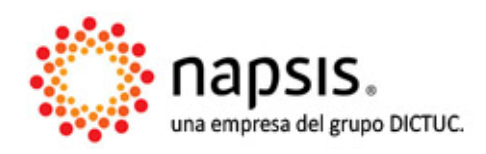

#### **Gestión Escolar**

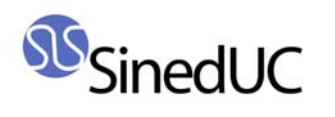

# 1. Información por alumno

En esta sección se accede al conjunto de información relativa a cada estudiante por separado (considerando familias compuestas por más de un estudiante).

SinedUC permite desplegar un amplio conjunto de variables, no obstante, cada colegio determina según sus propios criterios cuáles opciones deja disponible para los apoderados.

Las posibles pestañas que puede contener esta sección (imagen 3):

- Resumen académico;
- Evaluación cualitativa;
- Horarios;
- Contactos.

|                   | Imagen 3: Pesta        | ñas en la | sección " | 'Información por alumno"                                                                                                    |
|-------------------|------------------------|-----------|-----------|----------------------------------------------------------------------------------------------------|
|                   | María José (6, A)      |           | *         | La información presentada en esta página es una referencia de los progresos del alumno<br>durante el año académico y puede estar sujeta a cambios. |
| Resumen académico | Evaluación cualitativa | Horario   | Contactos | ]                                                                                                    |

### **1.1 Resumen académico**

Si el establecimiento permite el despliegue de todas las opciones asociadas, esta pestaña muestra un resumen de las notas obtenidas por el alumno, el detalle de sus anotaciones y las inasistencias dentro del período que seleccione el usuario.

A modo general, el usuario recibe información adicional cuando hace clic sobre determinados elementos de la pantalla, por ejemplo, sobre las notas (imagen 4).

| Calificaciones                         |     |                        |     |     |     |                                         |                             |                                          |
|----------------------------------------|-----|------------------------|-----|-----|-----|-----------------------------------------|-----------------------------|------------------------------------------|
| Asignaturas                            |     | Semestre 1<br>P.P. 1 🕀 | 1   | 2   | 3   | ~                                       | _                           | Semestre 2                               |
| Lenguaje y comunicación                | Q   | 5.5                    | 6,3 | 5,8 | 6,1 | Cal                                     | ificació                    | n: Panoramica de la histor               |
| ldioma extranjero (inglés)             |     | 6                      | 5,6 | 6,5 | 4,8 | Fecha Evaluación:30-10-2009<br>Nota:5,6 |                             |                                          |
| Educación matemática                   | là) | 5.8                    | 6,6 | 7,0 | 7,0 | N.<br>N.                                | ota míi<br>ota má<br>comedi | nima: 3,0<br>ixima: 7,0<br>in Curso: 5.4 |
| Estudio y comprensión de la naturaleza | lài | 6.2                    | 5,2 | 7,0 | 5,7 | L                                       | omean                       | 0 Cuiso. 5,4                             |
| Estudio y comprensión de la sociedad   | 0   | 5.9                    | 5,8 | 6,0 | 5,1 | 5.gh                                    | 5,9                         | 7,0                                      |
| Educación tecnológica                  |     | 7                      | 7.0 | 7.0 | 6.7 | 68                                      | 6.8                         |                                          |

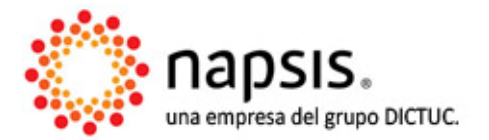

#### **Gestión Escolar**

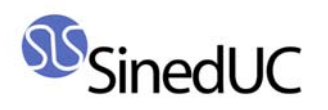

El usuario podrá encontrar una serie de componentes interactivos que permiten diferentes funcionalidades. En la imagen 5 se enumeran dichos componentes.

| María                                                                | <b>José</b> (6, A)                          | 1                       | urante el              | oión pre<br>año aca | sentad<br>démico | y pue | sta pági<br>ede esta | ina es<br>Ir sujet | una ref<br>a a caπ | erencia<br>hbios. | de los | progre   | sos del | alumno |      |     |
|----------------------------------------------------------------------|---------------------------------------------|-------------------------|------------------------|---------------------|------------------|-------|----------------------|--------------------|--------------------|-------------------|--------|----------|---------|--------|------|-----|
| Resumen académico Evaluaci                                           | ón cualitativa 🛛 Hora                       | ario Contactos          | ]                      |                     |                  |       |                      |                    |                    |                   |        |          |         |        |      |     |
| Calificaciones                                                       |                                             |                         |                        |                     |                  |       |                      |                    |                    |                   |        |          |         | 4-     | 1    |     |
| As                                                                   | gnaturas                                    | 0                       | Semestre 1<br>P.P. 1 🕀 | ) <sup>3</sup> 1    | 2                | 3     | 4                    | 5                  | Sen<br>6           | nestre<br>7       | 2<br>8 | 9        | 10      | P.P. 2 | P.F. | P.C |
| Educación física                                                     |                                             | 2                       | 6,8                    | 7,0                 | 7,0              | 6,8   | 7,0                  |                    |                    |                   |        |          |         | 7,0    | 6,9  | 6,9 |
| Religión                                                             |                                             | Da l                    | 4,6                    | 7,0                 | 7,0              | 7,0   |                      |                    |                    |                   |        |          |         | 7,0    | 5,8  | 6,4 |
| Lenguaje y comunicación                                              |                                             | Do l                    | 4,9                    | 4,0                 | 3,8              | 5,3   | 6,7                  | 3,2                | 4,6                | 5,5               | 6,0    | 6,5      | 7,0     | 5,3    | 5,1  | 5,8 |
| Educación matemática                                                 |                                             | D)                      | 4,8                    | 3,2                 | 6,2              | 6,0   | 4,9                  | 2,3                | 2,7                | 7,0               |        |          |         | 4,6    | 4,7  | 5,9 |
| Educación tecnológica                                                |                                             | <b>D</b>                | 6,9                    | 7,0                 | 7,0              | 6,7   | 6,5                  | 7,0                |                    |                   |        |          |         | 6,8    | 6,9  | 6,9 |
| Educación artística                                                  |                                             | D)                      | 6,4                    | 7,0                 | 7,0              | 7,0   |                      |                    |                    |                   |        |          |         | 7,0    | 6,7  | 6,8 |
| ldioma extranjero (inglés)                                           |                                             | Da l                    | 5,7                    | 6,4                 | 4,7              | 7,0   | 5,4                  | 5,9                | 6,1                |                   |        |          |         | 5,9    | 5,8  | 5,8 |
| Estudio y comprensión de la naturaleza                               |                                             |                         | 5,6                    | 3,5                 | 7,0              | 3,2   | 6,5                  | 5,0                | 6,0                |                   |        |          |         | 5,2    | 5,4  | 6,0 |
| Estudio y comprensión de la sociedad                                 |                                             | D.                      | 4,3                    | 5,0                 | 4,5              | 3,1   | 4,9                  | 6,0                | 7,0                |                   |        |          |         | 5,1    | 4,7  | 5,8 |
| Promedio general alumno<br>P.F. = Promedio final, P.P. = Promedio pe | íodo, <mark>x2</mark> = Nota coeficiente 2, | , NP= No ponderable.    | 5,7                    |                     |                  |       |                      |                    |                    |                   |        |          |         | 5,9    | 5,8  |     |
|                                                                      |                                             |                         |                        | - (                 | 5                |       | -                    |                    |                    |                   |        |          |         | 7      |      | 2   |
| Feeha                                                                | Descrip                                     | sión                    |                        |                     | C                | 1     | nasis                | L                  | Jas                | м                 |        | м        |         | , V    |      | s   |
| 14-sep Act. complementaria:                                          |                                             |                         |                        |                     |                  |       |                      |                    | 31                 | 1                 |        | 2        | :       | 3 4    |      | 5   |
| D2-sen Lenguaje:                                                     | necia                                       |                         |                        |                     |                  |       |                      |                    | 7                  | 8                 |        | 9        | 1       | 10 11  |      | 12  |
| Debe traer libro de lectura dom<br>Directora:                        | ciliaria y no lo hace.                      |                         |                        |                     |                  | Se    | 2009                 | e                  | 14                 | 15                | •      | 16       | 1       | 7 18   |      | 19  |
| 14-ago Apoderada asiste para tomar o<br>nivelación.                  | onocimiento de notas y condu                | ota de daniela. se comp | romente a asist        | ir al 100           | )% de            |       |                      | 2                  | 21                 | 22                |        | 23<br>30 | 2       | 1 25   |      | 26  |
|                                                                      |                                             |                         |                        |                     |                  |       |                      |                    |                    | 20                |        | 50       |         | 1 2    |      |     |

- 1. Nombre del alumno: si el usuario tiene a su cargo más de un pupilo, puede seleccionarlos desde este menú.
- 2. Al hacer clic sobre el ícono 3 se activa un gráfico que permite visualizar el rendimiento del alumno en cada calificación, comparándolo con el promedio del curso (ver imagen 6).
- 3. El ícono 🗄 permite desplegar el detalle de notas parciales de un semestre.
- 4. El ícono 😑 permite ocultar el detalle de notas parciales, mostrando solamente el promedio del período.
- 5. El ícono 🔜 del resumen de Calificaciones, abrirá un gráfico que permite ver el rendimiento de alumno en las distintas asignaturas (imagen 7).

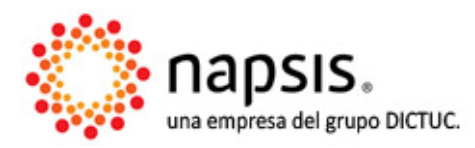

#### **Gestión Escolar**

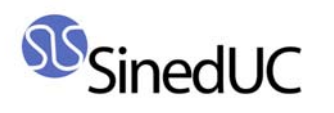

6. El ícono 🔜 del cuadro de anotaciones expande un listado para visualizar todas las anotaciones que registra el alumno, mientras que del cuadro de inasistencias expandirá el listado para ver todos los meses del año escolar (imagen 8).

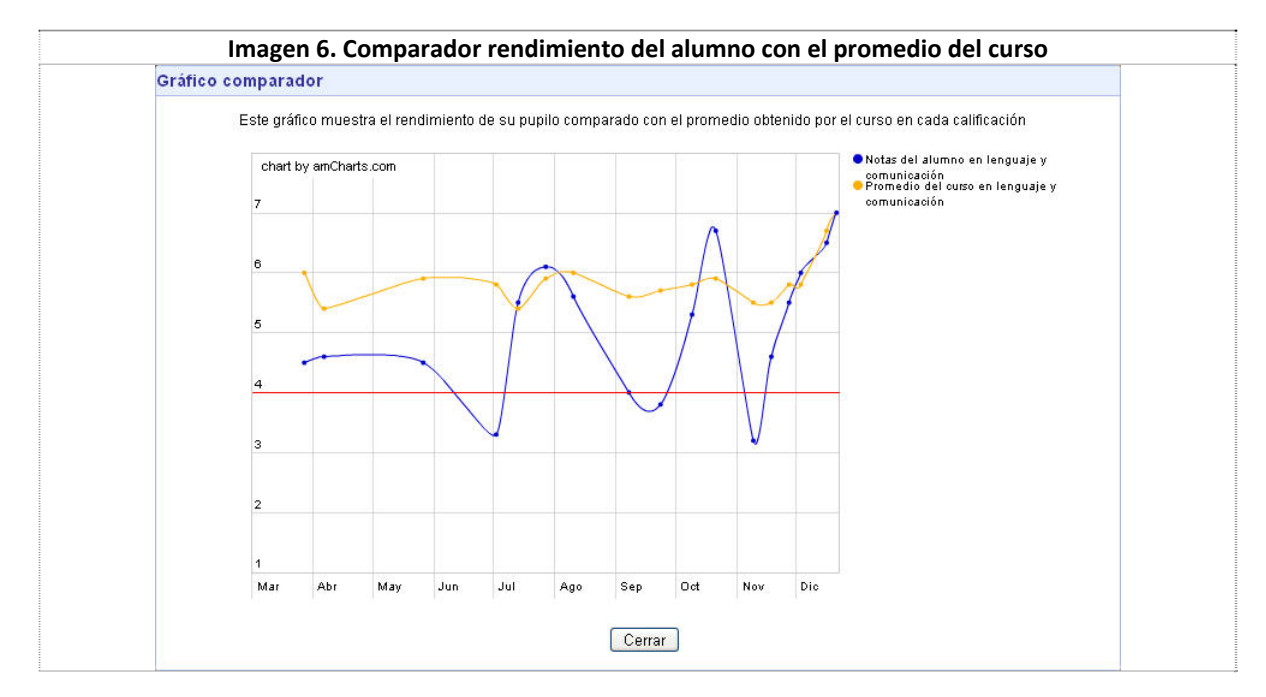

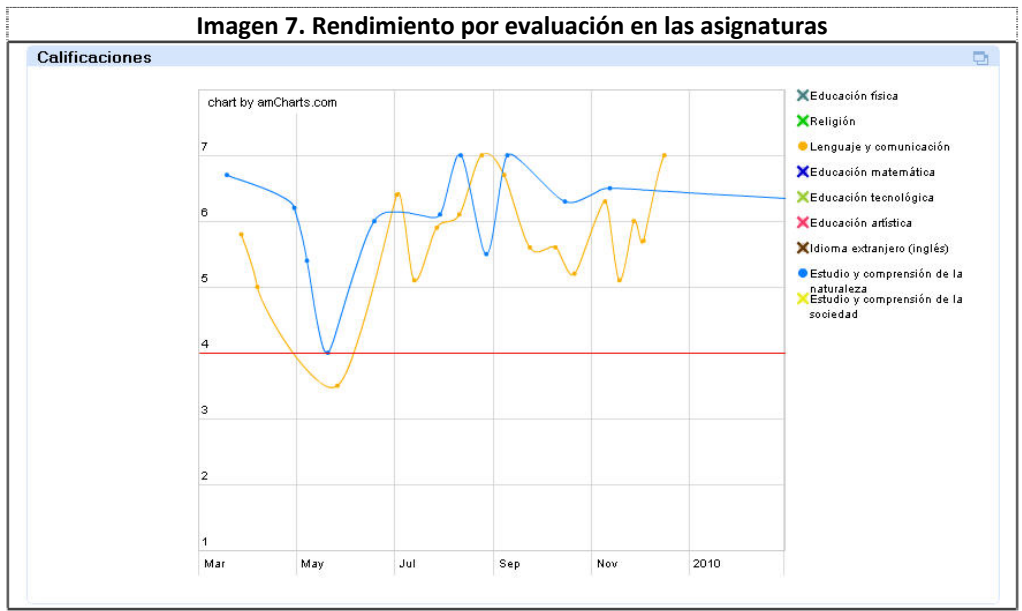

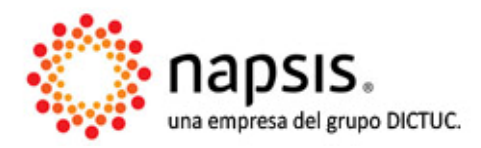

#### **Gestión Escolar**

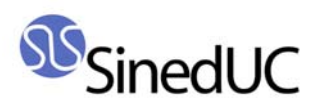

| aciones 🗖                                                                                                    | Inasis        | tencias | / Atrasos | Exp    | ortar Impr | imir |    |
|----------------------------------------------------------------------------------------------------|---------------|---------|-----------|--------|------------|------|----|
| ha Descripción                                                                                                    |               | L       | м         | м      | J          | ٧    | S  |
| Act. complementaria:<br>Alumna atrasada en hora intermedia                                                                                                    |               | 23      | 24        | 25     | 26         | 27   | 28 |
| ep<br>Debe traer libro de lectura dominifiaria y no lo hace.                                                                                                    |               | 2       | 3         | 4      | 5          | 6    | 7  |
| Directora:<br>go Apoderada asiste para tomar conocimiento de notas y conducta de daniela, se compromente a asistir al 100% de                                                                                              | Marzo<br>2009 | 9       | 10        | 11     | 12         | 13   | 14 |
| nivelación.                                                                                                    | 2005          | 16      | 1/        | 18     | 19         | 20   | 21 |
| co, antistoa:<br>jun Alumna que casi no trabaja, hace caso omiso de llamados de atención, todo lo hecha a la risa. esta situación es<br>reiterada v durante todo el semestre.                                              |               | 23      | 24        | 25     | 26         | 27   | 28 |
| nay<br>Se le evaluó con "1" por no presentar trabajo el cual debió preparar en clases los días 07 v 08 de mavo                                                                                                    |               | 30      | 31        | 1      | 2          | 3    | 4  |
| may<br>Sin libro                                                                                                    |               | 30      | M<br>31   | M<br>1 | 2          | 3    | 4  |
| nay Inspectoría:<br>Apoderado asiste y toma conocimiento de situación.                                                                                                    |               | 6       | 7         | 8 📀    | 9          | 10   | 11 |
| Inspectoría:<br>may Es ensuciada por compañeros con harina y huevos en la puerta del colegio, todo esto en conocimiento de la<br>alumna inclusos con su consentimiento (ella pidió la celebraran así), se cita a apoderado | Abril<br>2009 | 13      | 14        | 15     | 16         | 17   | 18 |
| abr<br>Apoderado asiste a entrevista.                                                                                                    |               | 20      | 21        | 22     | 23         | 24   | 25 |
| Prof. jefe:                                                                                                    |               | 27      | 28        | 29     | 30         | 1    | 2  |
| abr Se conversa con alumna sobre su situación academica y comportamiento en clases, toma conocimiento y se<br>compromente a mejorar                                                                                        |               | L       | м         | м      | J          | ۷    | S  |
| C.sociedad:<br>alv. Al mora que se cambia lavaes durante la clase, molestando ha interrumniando sin deserrollas actividades se la                                                                                          |               | 27      | 28        | 29     | 30         | 1    | 2  |
| Ilama la atención en 2 oportunidades y hace caso omiso, se le envía fuera de la sala (inspectoría)                                                                                                    |               | 4       | 5         | 6      | 7          | 8    | 9  |
| Lenguaje:<br>abr : La alumna no cumple con lo pedido, ahora es la carpeta de redacción, así no puede trabajar ni cumplir los<br>obisitivos el trabajor                                                                     | Mayo<br>2009  | 11 🔶    | 12        | 13     | 14         | 15   | 16 |
| L. C. sociedad:                                                                                                    |               | 18      | 19        | 20     | 21         | 22   | 23 |
| abri Debe mostrar precoupación y concentración en la asignatura ya que constantemente conversa.                                                                                                    |               | 25      | 26        | 27     | 28         | 29   | 30 |

7. Los íconos del cuadro anotaciones, permiten desplazarse de un mes al siguiente (imagen 9).

| Inasiste          | encias | / Atrasos | Exp | ortar Impr | mir 🖪 🛛 |                 |
|-------------------|--------|-----------|-----|------------|---------|-----------------|
|                   | L      | м         | м   | J          | ۷       | ৰ <u>শ</u> ্য s |
| Diciembre<br>2009 | 30     | 1 🔶       | 2   | 3          | 4       | Mes Siguiente   |
|                   | 7      | 8         | 9   | 10         | 11      | 12              |
|                   | 14     | 15        | 16  | 17         | 18      | 19              |
|                   | 21     | 22        | 23  | 24         | 25      | 26              |
|                   | 28     | 29        | 30  | 31         | 1       | 2               |

# **Caritas (emoticones)**

Una funcionalidad que se ha incorporado recientemente, es el uso de emoticones para expresar el contenido de las anotaciones. Existen 3 posibles estados, la positiva, la neutra y la negativa.

- Positiva: 🙂
- Neutra: 🤓 •
- Negativa: 😕 •

El uso de estos emoticones puede ser filtrado por el establecimiento. La forma en que lucirán en pantalla se puede ver en la imagen 10.

| Imag   | gen 10. Li                 | ta de anotaciones con emoti                          | cones (vista apoderado | <b>)</b> |
|--------|----------------------------|------------------------------------------------------|------------------------|----------|
| Anotac | ciones                     |                                                      | Exportar Imprimir      | Ð        |
| Fe     | echa                       | Descripción                                          | n                      |          |
| 🙁 14-  | -sep Act. com<br>Atrasada  | lementaria:<br>en hora intermedia                    |                        |          |
| 🙂 14-: | -sep Ed. tecno<br>Alumna r | lógica:<br>esponsable, felicitaciones por su trabajo |                        |          |
| 🙁 26∹  | -ago Ed.music<br>Alumna o  | al:<br>onversa durante toda la clase.                |                        |          |

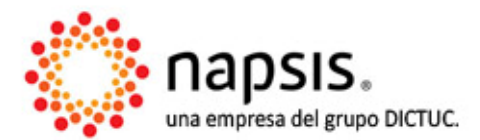

#### Gestión Escolar

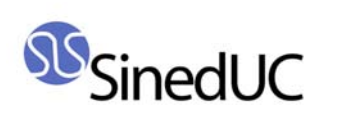

# **1.2 Evaluación cualitativa**

En caso que el establecimiento evalúe de manera cualitativa, utilizando Informes de personalidad u otro equivalente, es posible ver las calificaciones obtenidas en cada área por el alumno. Las preguntas y conceptos utilizados, así como los resultados obtenidos, son determinados por el establecimiento (imagen 11).

| esumen académico Evaluación cualitativa Horario Contactos                            | \$                |
|--------------------------------------------------------------------------------------|-------------------|
| nforme de Desarrollo Personal y Social del Alumno                                    |                   |
|                                                                                      | Exportar Imprimir |
| Informe de evaluación                                                                |                   |
|                                                                                      | Evaluación 1      |
| áreas u prequiptas                                                                   | Responsable       |
| neas y pregantas                                                                     | Lucas Merlin      |
|                                                                                      | Alvarado Berrios  |
| Área de Formación Ética                                                              |                   |
| Respeta a sus compañeros y compañeras                                                | S                 |
| Colabora en actividades diarias                                                      | S                 |
| Manifiesta disposición para acatar normas establecidas en la Unidad Educativa        | s                 |
| Es puntual al llegar al colegio y horas de clases                                    | S                 |
| Respeta a sus profesores y demás personas que trabajan en la Unidad Educativa        | S                 |
|                                                                                      |                   |
| Área de Crecimiento y autoafirmación personal                                        |                   |
| Valora su propio cuerpo                                                              | S                 |
| Valora sus propias habilidades                                                       | S                 |
| Expresa positivamente sus estados de ánimo                                           | S                 |
| Expresa y comunica opiniones con claridad y respeto                                  | S                 |
| Es capaz de resolver situaciones problemáticas                                       | S                 |
| Se relaciona con sus compañeros en forma positiva en trabajos, juegos y conversación | S                 |
| Demuestra responsabilidad en su grupo                                                | S                 |
| Se valora positivamente a sí mismo                                                   | S                 |
| Cuida su higiene y presentación personal                                             | S                 |
| Área de la Persona y su Entorno                                                      |                   |
| Cumple con sus deberes escolares                                                     | G                 |
| Participa activamente en sus trabajos grupales                                       | s                 |
| Demuestra iniciativa                                                                 | G                 |
| Valora su ambiente escolar                                                           | S                 |
| Es aceptado(a) por sus compañeros                                                    | S                 |
| Participa en actividades del colegio y del curso                                     | S                 |
| Demuestra preocupación por los problemas de los demás                                | S                 |
| Observaciones                                                                        |                   |
| Euclussión N°1                                                                       |                   |

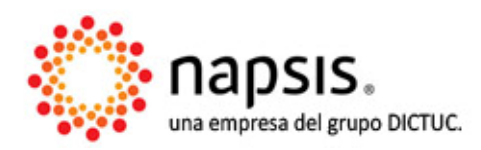

#### Gestión Escolar

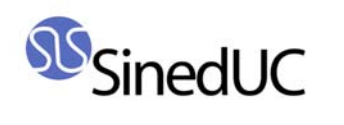

## **1.3 Horario**

La distribución de cada clase durante los días de la semana podrá verse en la pestaña horario. Al pasar el cursor sobre cada asignatura, aparece el nombre del profesor asociado (imagen 12).

|                     |                             | Imagen 12             | 2. Horario                    |                             |                             |
|---------------------|-----------------------------|-----------------------|-------------------------------|-----------------------------|-----------------------------|
| Horario de clases   |                             |                       |                               |                             |                             |
| Módulo              | Lunes                       | Martes                | Miércoles                     | Jueves                      | Viernes                     |
| 08:00:00 - 08:45:00 | Lenguaie y comunicación     | Educación matemática  | Estudio y comprensión de la   | Beligión                    | ldioma extraniero (inglés)  |
| 08:45:00 - 09:30:00 | Lenguaje y comunicación     |                       | naturaleza                    | Heigion                     | idionna exitanjero (ingres) |
| 09:30:00 - 09:40:00 | Recreo                      | Recreo Cata           | .:<br>Ilina María Nazar Meier | Recreo                      | Recreo                      |
| 09:40:00 - 10:25:00 |                             |                       |                               | Estudio y comprensión de la | Estudio y comprensión de la |
| 10:25:00 - 11:10:00 | Idioma extranjero (ingles)  | Educación techologica | Lenguaje y comunicación       | sociedad                    | naturaleza                  |
| 11:10:00 - 11:20:00 | Recreo                      | Recreo                | Recreo                        | Recreo                      | Recreo                      |
| 11:20:00 - 12:05:00 | Estudio y comprensión de la | et v vr               | E1 12 81                      | E1 22 1 22                  | Lenguaje y comunicación     |
| 12:05:00 - 12:50:00 | sociedad                    | Educacion artistica   | Educación física              | Educación matemática        | Educación matemática        |

# **1.4 Contactos**

El sistema permite visualizar los datos de contacto de los compañeros de curso (imagen 13) y del personal que trabaja en el establecimiento (imagen 14), los que se dividen en 2 sub-pestañas. En el caso de los contactos del curso, es posible ordenar los distintos nombres y registros haciendo clic sobre el título de las columnas.

|                    | Imagen 13.                | Datos o | del curso               |                           |
|--------------------|---------------------------|---------|-------------------------|---------------------------|
| María Jos          | <b>šĆ</b> (6, A)          |         |                         |                           |
| Resumen académi    | co Evaluación cualitativa | Horario | Contactos               |                           |
| Curso <u>Col</u>   | egio                      |         |                         |                           |
| -Compañeros de c   | curso                     |         |                         |                           |
| Nombre             | es 🔺 Apellidos            | ▲ Cump  | eaños 🔺 Apoderad        | do                        |
| Alonso Iñaki       | Oyanader Ardantza         | 21      | Jul Oriana Salomé Ve    | erdejo Zapata             |
| Arnaldo            | Mellado Gonzalez          | 06      | Oct Thiare Francisca o  | de Lourdes Mujica Viveros |
| Barbara Francesca  | Vergara Castro            | 21      | May Claudia Andrea G    | Guerra Sánchez            |
| Catalina Ignacia   | Herrera Moraga            | 23      | Ene Victoria Constanz   | a Vergara Fuentealba      |
| Charly             | Huang Chang               | 22      | Nov Christian Hernan    | Pinto Reyes               |
| Cyara Tiare        | Galdames Roman            | 09      | Mar Sebastián Ignacio   | o Rossi Rojas             |
| Fiorella Andrea    | Baghetti Miranda          | 15      | May Marcela del Rosa    | rio Pavez Vallejos        |
| Francisca Aylin    | Sepúlveda Molina          | 31      | Ago Valentina Soleda    | d Muñoz Hoffman           |
| Francisco Javier   | Tejeda Crestto            | 01      | Ago Alejandra Elizabe   | th Guzmán Villa           |
| Franco Enrique     | Vilches Nuñez             | 04      | Ene Daniel de Jesus (   | Guzman Araya              |
| Graciela Mariett   | Medina Soto               | 26      | Nov                     |                           |
| Ihsahn Benjamín    | Silva Ruiz                | 22      | Ago Paula Constanza     | Hott López                |
| Javiera Ester      | Cruz Arias                | 22      | Sep 🛛 Danae Araceli Lla | ancaqueo Silva            |
| Jazmín Mylene      | Muñoz Bilbao              | 23      | Abr Rayen Carbullanc    | a Herrera                 |
| Jocelyn Viviana    | Cerda Silva               | 13      | Abr Osvaldo Honores     | : Nuñez                   |
| José Ignacio       | Infante Laso              | 19      | Ene Javiera Paz Rique   | elme Romero               |
| Kayra Rayen        | Salvatierra González      | 16      | Abr Rodrigo Patricio N  | vlena Varas               |
| Luis Alberto       | Ampuero Tobar             | 25      | Jun Dario Esteban Fig   | gueroa De La Fuente       |
| Marcela Elizabeth  | Palanque Daza             | 22      | Jul Fernanda Abryl S    | aldaño Pinto              |
| María José         | Arriaza Farías            | 03      | May Christian Hernan    | Pinto Reyes               |
| María Paz          | Silva Orrego              | 29      | Abr Pamela Andrea S     | iilva Silva               |
| Martin Edison      | Chavez Rodriguez          | 10      | Dic Diego Alejandro I   | Morales Bascuñán          |
| Martin Tomas       | Reyes Mella               | 05      | Mar Francisca Valentir  | na Gonzalez Díaz          |
| Matías Ignacio     | Commentz Abarza           | 27      | Sep María José de Je:   | sús Olmedo Pizarro        |
| Mavimiliano Andrés | Brien Soto                | 10      | Jul Karipa Jeabel Bag   | ana Arribac               |

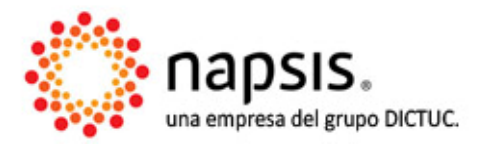

#### Gestión Escolar

Plataforma SinedUC | Capacitación | Valor Agregado Miembro de Asociación Nacional de Empresas de Software Educacionales ANESE www.sineduc.cl | www.napsis.cl

11

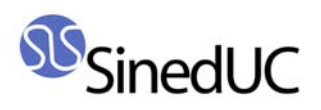

| María José                             | (6, A)                  | La información presentada en esta página es una referencia de los progresos del alumn<br>durante el año académico y puede estar sujeta a cambios. |                  |                    |  |  |  |  |
|----------------------------------------|-------------------------|----------------------------------------------------------------------------------------------------|------------------|--------------------|--|--|--|--|
| Resumen académico                      | Evaluación cualitativa  | Horario                                                                                                    | Contactos        |                    |  |  |  |  |
| Curso Colegio                          |                         |                                                                                                    |                  |                    |  |  |  |  |
| - Profesores                           |                         |                                                                                                    |                  |                    |  |  |  |  |
|                                        | Asignaturas             |                                                                                                    |                  | Nombre             |  |  |  |  |
| Educación Física                       |                         |                                                                                                    | Camila Francisc  | a Palma Whitman    |  |  |  |  |
| Religión                               |                         |                                                                                                    | David Antonio I  | Barrios Inostroza  |  |  |  |  |
| Lenguaje y Comunicació                 | n                       |                                                                                                    | Valeria Ignacia  | Mendoza Soto       |  |  |  |  |
| Educación Matemática                   |                         |                                                                                                    | Catalina María I | Nazar Meier        |  |  |  |  |
| Educación lecnológica                  |                         |                                                                                                    | Millaray Elizabe | th Aravena López   |  |  |  |  |
| Educacion Artistica                    |                         |                                                                                                    | Esteban Alejan   | dro Vera Lontreras |  |  |  |  |
| Idioma Extranjero (ingles              | j<br>In I. n. Manualana |                                                                                                    | Perdina Ana Oi   | Middleton bascunan |  |  |  |  |
| Estudio y Comprensión de La Naturaleza |                         | Paulina Ana Ujeda Mardones                                                                                                    |                  |                    |  |  |  |  |

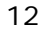

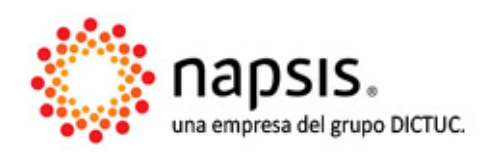

#### **Gestión Escolar**

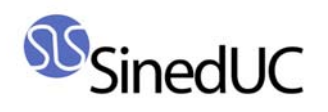

# 2. Compromisos escolares

En esta sección se accede a la información que pudiera ser compartida para todos los pupilos de un mismo apoderado (cuando corresponda).

Actualmente se encuentra habilitada únicamente la Agenda del alumno, sin embargo, más adelante se sumarán nuevas funcionalidades.

## 2.1 Agenda

La "Agenda" permite ver la información agrupada en los días del mes, clasificándola en tres grandes categorías o tipos de compromisos, cada una de ellas con un ícono asociado para faciliar el reconocimiento visual:

- 🛛 🖉 Compromisos Académicos
- *I* Compromisos Extra-curriculares
- 📃 🟯 Reunión de apoderados

En la "Agenda", el día de "hoy" aparece marcado de color anaranjado y si el apoderado tiene más de un pupilo, puede seleccionarlos mediante un **check box**, siendo éstos asociados a un color.

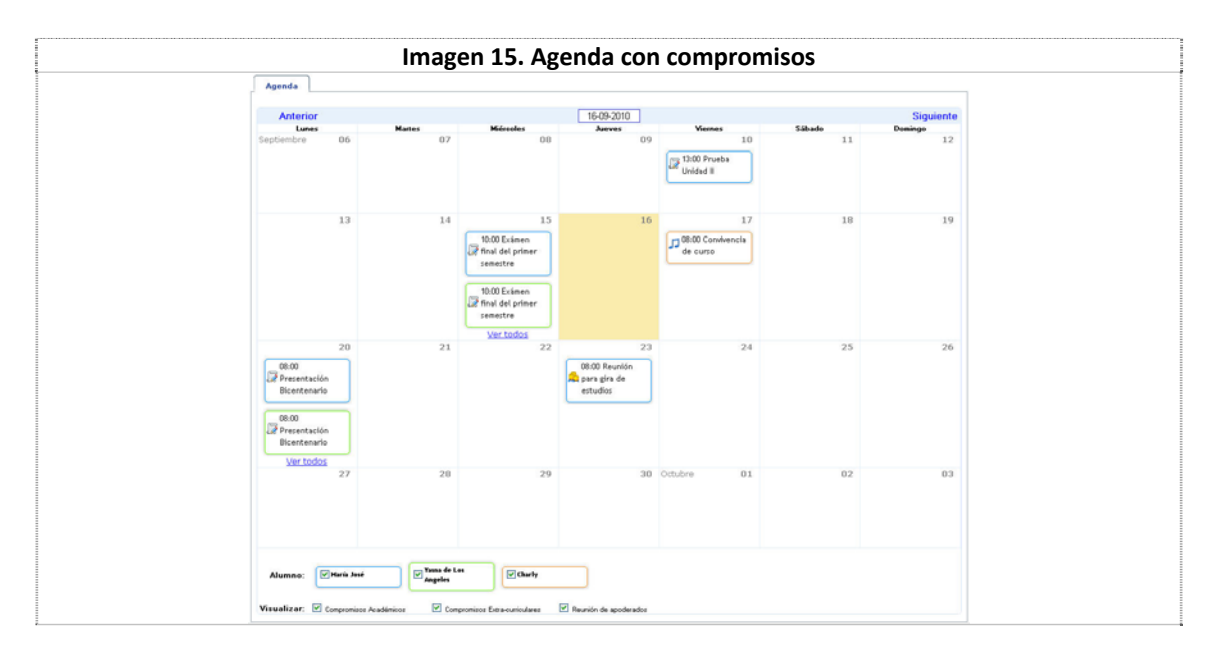

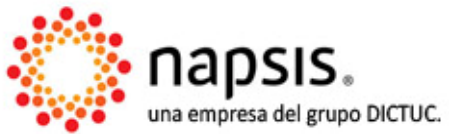

#### Gestión Escolar

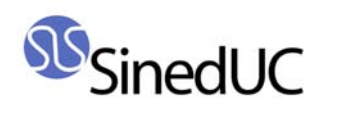

## 2.2 Pagos

Se ha creado un nuevo tab que condensa los datos asociados a todos los alumnos de un mismo apoderado, en relación a los pagos de matrícula, mensualidad y otros.

El tab contiene dos áreas principales. La primera hace referencia a los pagos pendientes del apoderado, en donde es posible encontrar al alumno que origina el pago, el concepto del pago, fecha de vencimiento del pago, días para cancelar, días de atraso, monto a cancelar (con su respectivo detalle: Monto base, Descuentos, Abono, Interés) y el monto total que se debe por alumno (imagen 16).

|                                                                                                 | I                     | magen 16. Área de j                          | pagos Pend    | lientes, del t     | ab Pagos       |               |                                                                              |
|-------------------------------------------------------------------------------------------------|-----------------------|----------------------------------------------|---------------|--------------------|----------------|---------------|------------------------------------------------------------------------------|
| SinedUC                                                                                         |                       | CHRISTIAN HE                                 | RNAN PINTO RI | EYES               |                |               |                                                                              |
| 2009 👻 Colegio Lud                                                                              | wig Van Beethove      | en                                           |               |                    |                |               | 🔁 🛛 Cerrar s                                                                 |
| Abrir todos   Cerrar todos                                                                      | Portal Apoderado > Co | mpromisos escolares                          |               |                    |                |               |                                                                              |
| Información por alumno Compromisos escolares Administración Configuración Canbiar mi contraseña | Agenda                | ado: Compromisos escolar<br>Pagos Biblioteca | es            |                    |                |               | Monto base:\$50.000<br>Descuentos:\$2.500<br>Abono: \$30.000<br>Interés: \$0 |
|                                                                                                 | Pendiente             | S<br>Concepto                                | Vencimiento   | Días para cancelar | Días de atraso | Monto a cance | ia lotai ajumno                                                              |
|                                                                                                 |                       | Mensualidad - mensualidad : 3                | 05-abr-2009   | -                  | 441            | \$17.500      | հղ                                                                           |
|                                                                                                 | Carlos Gustavo        | Mensualidad - mensualidad : 7                | 05-ago-2009   | ¥                  | 354            | \$22.500      | \$82.500                                                                     |
|                                                                                                 |                       | Mensualidad - mensualidad : 9                | 05-oct-2009   | 2                  | 311            | \$42.500      |                                                                              |

La segunda área muestra la información de los pagos realizados durante el año en curso por parte del apoderado, detallando el alumno al cual corresponde el monto cancelado, el concepto, el monto base, los descuentos que se hayan aplicado, la fecha del comprobante y el monto cancelado (imagen 17).

| Desedes              |                                |            |            |         |                         |                 |
|----------------------|--------------------------------|------------|------------|---------|-------------------------|-----------------|
| Alumno               | Concepto                       | Monto base | Descuentos | Interés | Fecha de comprobante    | Monto cancelado |
|                      | Mensualidad - mensualidad : 1  | \$50.000   |            |         | 04-mar-2009             | \$50.000        |
| Yasna de Los Angeles | Mensualidad - mensualidad : 2  | \$50.000   |            |         | 16-mar-2009             | \$50.000        |
|                      | Mensualidad - mensualidad : 3  | \$50.000   |            |         | 03-abr-2009             | \$50.000        |
|                      | Mensualidad - mensualidad : 4  | \$50.000   |            |         | 08-may-2009             | \$50.000        |
|                      | Mensualidad - mensualidad : 5  | \$50.000   |            |         | 02-jun-2009             | \$50.000        |
|                      | Mensualidad - mensualidad : 6  | \$50.000   |            |         | 03-jul-2009             | \$50.000        |
|                      | Mensualidad - mensualidad : 7  | \$50.000   |            |         | 05-ago-2009             | \$50.000        |
|                      | Mensualidad - mensualidad : 8  | \$50.000   |            |         | 14-sep-2009             | \$50.000        |
|                      | Mensualidad - mensualidad : 9  | \$50.000   |            |         | 06-nov-2009             | \$50.000        |
|                      | Mensualidad - mensualidad : 10 | \$50.000   |            |         | 06-nov-2009             | \$50.000        |
|                      | Mensualidad - mensualidad : 11 | \$50.000   |            |         | 11-dic-2009             | \$50.000        |
|                      | Mensualidad - mensualidad : 1  | \$50.000   | \$2.500    |         | 02-mar-2009             | \$47.500        |
|                      | Mensualidad - mensualidad : 2  | \$50.000   | \$2.500    |         | 09-mar-2009             | \$47.500        |
|                      | Mensualidad - mensualidad : 4  | \$50.000   | \$2.500    |         | 11-may-2009             | \$47.500        |
| des Contentes        | Mensualidad - mensualidad : 5  | \$50.000   | \$7.500    |         | 08-jun-2009             | \$42.500        |
| arios Gustavõ        | Mensualidad - mensualidad : 6  | \$50.000   | \$7.500    |         | 09-jul-2009             | \$42.500        |
|                      | Mensualidad - mensualidad : 8  | \$50.000   | \$7.500    |         | 03-sep-2009             | \$42.500        |
|                      | Mensualidad - mensualidad : 10 | \$50.000   | \$25.000   |         | 10-nov-2009             | \$25.000        |
|                      | Mensualidad - mensualidad : 11 | \$50.000   | \$37.500   |         | 10-dic-2009             | \$12.500        |
|                      |                                |            |            |         | Total cuotas canceladas | 857.500         |

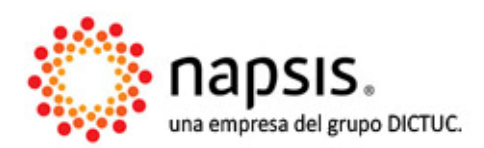

#### **Gestión Escolar**

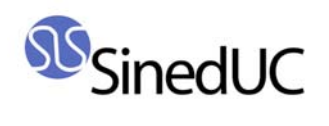

# 2.3 Biblioteca

El colegio podrá disponer para el apoderado un nuevo tab, llamado Biblioteca, en el que se agruparán todos los alumnos de un mismo apoderado, dividido en 4 áreas.

La primera área representa un buscador de libros en la biblioteca del colegio, que permite realizar búsquedas por "autocompletación" (se activa una vez ingresado el cuarto carácter). A modo de ilustración, en la imagen 18 se observa un ejemplo, en que el usuario ha buscado la palabra "anto" y se despliegan los resultados de "Antología poética".

|                        | Imagen 18. Búsqueda de                                    | e catálogo en línea |
|------------------------|-----------------------------------------------------------|---------------------|
| Consultar a biblioteca |                                                           |                     |
| Buscar recursos        | anto                                                      | Buscar              |
|                        | Título: Antología poética Autor: Castro , Oscar           |                     |
| Libros en préstamo     | Título: Antología poética Autor: Dario, Rubén             |                     |
| -                      | Título: Antología poética Autor: Díaz-Casanueva, Humberto |                     |
|                        | Título: Antología poética Autor: Machado, Antonio         | s en curso.         |
|                        | Título: Antología poética Autor: Manrique, Jorge          |                     |

El usuario en este punto tiene dos posibilidades, o bien selecciona algún libro de la lista o presiona el botón buscar. Si hace lo primero, sólo se muestra el libro en cuestión, si presiona el botón buscar, se traen todos los libros que coincidan con la búsqueda. A modo de ejemplo, la imagen 19 muestra el resultado después de presionar el botón "Buscar" donde se muestran los datos generales del libro y la cantidad de copias disponibles en biblioteca.

| Imagen 19. Resultado d | después de presionar el botón bus |
|------------------------|-----------------------------------|
| Agenda Pagos Biblio    | oteca                             |
|                        |                                   |
| Consultar a biblioteca |                                   |
| Buscar recursos        | Buscar                            |
|                        |                                   |
| litulo                 | Antologia poetica<br>Castro Decar |
| Editorial              | Del Pacífico                      |
| Número de págin        | 192                               |
| Materia                | Poesía Chilena                    |
| Tipo de material       |                                   |
| Reseña                 |                                   |
| Copias disponibles     | 3                                 |
|                        |                                   |
| Título                 | Antología poética                 |
| Autor                  | Dario, Rubén                      |
| Editorial              | Santillana                        |
| Número de págin        | las                               |
| Materia                | Poesía española                   |
| Tipo de material       |                                   |
| Kesena                 |                                   |
| Copias disponibles     | 19                                |

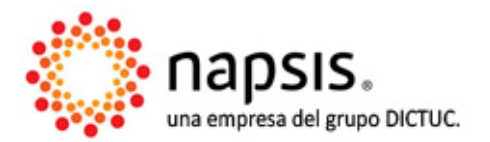

#### Gestión Escolar

Plataforma SinedUC | Capacitación | Valor Agregado Miembro de Asociación Nacional de Empresas de Software Educacionales ANESE www.sineduc.cl | www.napsis.cl

15

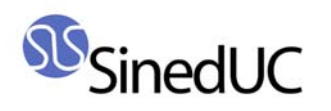

La segunda área muestra los libros que cada alumno tiene en su poder. La imagen 20 presenta un caso en que el alumno Carlos Gustavo tiene en su poder 2 libros: Antología poética de Antonio Machado, con 35 días de atraso, y Antología poética de Oscar Castro, que tiene 2 días para su devolución.

| Agenda              | Pages                                   | iblioteca              |                                  |                                    |                          |
|---------------------|-----------------------------------------|------------------------|----------------------------------|------------------------------------|--------------------------|
|                     | 3 - 8                                   |                        |                                  |                                    |                          |
|                     |                                         |                        |                                  |                                    |                          |
| Consultar           | a biblioteca                            |                        |                                  |                                    |                          |
|                     |                                         |                        |                                  |                                    |                          |
| Buscar i            | ecursos Busca                           | r recurso              |                                  | Buscar                             |                          |
|                     |                                         |                        |                                  |                                    |                          |
|                     |                                         |                        |                                  |                                    |                          |
| Libros en           | préstamo                                | 11 28 11               |                                  |                                    |                          |
| Libros en<br>Alumno | préstamo<br>Título                      | Autor                  | Fecha de solicitud               | Fecha de vencimiento               | Días para devolució      |
| Libros en<br>Alumno | préstamo<br>Título<br>Antología poética | Autor<br>Castro, Oscar | Fecha de solicitud<br>10-12-2010 | Fecha de vencimiento<br>15-12-2010 | Días para devolució<br>2 |

La tercera área incluye el historial de multas o sanciones de los alumnos del apoderado, para lo que se especifica el título que dio origen a la multa, el concepto de la multa y su estado, Pendiente o Cancelada (imagen 21).

| Aganda                   | Pages                                  | ibliotoon                          |                          |                          |           |                  |
|--------------------------|----------------------------------------|------------------------------------|--------------------------|--------------------------|-----------|------------------|
| endu                     | i ugos D                               |                                    |                          |                          |           |                  |
| Consultar                | a biblioteca                           |                                    |                          |                          |           |                  |
| Buscar                   | ecursos Buscar                         | recurso                            |                          | Buscar                   |           |                  |
| Libros en                | préstamo                               | Autor                              | Fecha de colicitur       | l Fecha de vencimiento   | Días para | devolució        |
| Alumno                   | Hitulo                                 | Autor                              | revita de sononat        |                          |           |                  |
| Alumno<br>Carlos Gustavo | Antología poética<br>Antología poética | Castro , Oscar<br>Machado, Antonio | 10-12-2010<br>02-11-2010 | 15-12-2010<br>08-11-2010 | Atrasado  | 2<br>5 (35 días) |

Finalmente, la última área de trabajo incluye el historial de libros solicitados y devueltos por los alumnos (imagen 22).

| Libros en p    | préstamo                               |                                    |                   |                             |              |                  |
|----------------|----------------------------------------|------------------------------------|-------------------|-----------------------------|--------------|------------------|
| Alumno         | Titulo                                 | Autor                              | Feeha de solisitu | f Fesha de vensimient       | n Días para  | devolució        |
| Carlos Gustavo | Antología poética<br>Antología poética | Castro , Oscar<br>Machado, Antonio | 02-11-2010        | 15-12-2010<br>08-11-2010    | Atrasad      | 2<br>o (35 dias) |
| Historial de   | multas o sa                            | ciones                             |                   |                             |              |                  |
| Alumno         | Titulo                                 | Aut                                | tor               | Concepto                    | Monto        | Estado           |
|                | Antología po                           | icica Castro                       | Ossar Mu          | ta por atraso en devolución | \$147,000    | Canoelada        |
| Maria José     | Antología por                          | itica Castro                       | Oscar Mu          | ta por atraso en devolución | \$3.500      | Cancelada        |
|                | Antología por                          | ilica Storre, A                    | ilonsina Mu       | La por atraco en devolución | \$1.500      | Peridente        |
| 6.4.6          | Antología poi                          | itica Machado.                     | Antonio Mul       | ta por devolución pendiente | \$17.500     | Pendente         |
| Carlos Gostavo | Antología po                           | itica Castro .                     | Oscar Mu          | ta por atraso en devolución | \$185.500    | Cancelada        |
| Historial de   | libros solicita                        | idos                               |                   |                             |              |                  |
| Alumno         |                                        | Titulo                             |                   | Autor                       | echa de devo | ución            |
|                |                                        | a casa de los espíritu             | t Ale             | isabel                      | 23-11-2010   |                  |
| 44.1.1.1.1     |                                        | Antología poética                  | Store             | i, Alfonsina                | 19.11.2010   |                  |
| Maria Jose     |                                        | Antología poética                  | Cas               | tto . Oscar                 | 11-11-2010   |                  |
|                |                                        | Antología poética                  | Cas               | tio. Oscar                  | 03-11-2010   |                  |
|                | 200                                    | Antología poética                  | Cas               | tro, Oscar                  | 15-11-2010   |                  |
|                |                                        |                                    |                   |                             |              |                  |

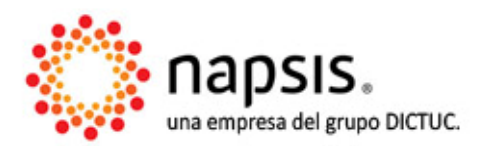

#### **Gestión Escolar**

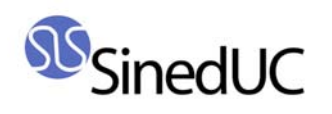

# 3. Configuración

El usuario apoderado puede especificar si desea hacer públicos sus datos en la sección de contactos del curso (imagen 23). Los datos sobre los que el usuario tiene control de privacidad, son el nombre, el teléfono fijo y el teléfono celular.

|                                                               | Imagen 23. Configuración de privacidad                                                                                                    |
|---------------------------------------------------------------|----------------------------------------------------------------------------------------------------|
| Abrir todos   Cerrar todos                                    | Administración > Configuración 🗧 😰                                                                                                    |
| Portal Apoderado Información por alumno Compromisos escolares | Portal Apoderado: Configuración                                                                                                    |
| ⊡Administración                                               | Configuración de privacidad                                                                                                    |
| Configuración                                                 | Sí No   Image: Signal state of the state of the state |
|                                                               | Guardar<br>Nota: Señor apoderado, en esta sección usted podrá editar su información de contacto que será visible para los otros<br>apoderados (teléfono, casilla email).<br>Sin embargo, le recomendamos mantenerla visible y actualizada para facilitar la comunicación en caso necesario.                                                                                                    |

17

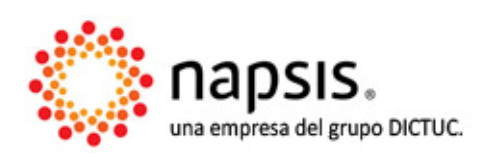

#### **Gestión Escolar**

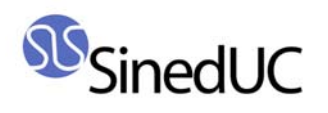

# 4. Cambiar mi contraseña

Inicialmente el establecimiento le entrega una contraseña al apoderado, la que éste puede modificar ingresando a la sección "Cambiar mi contraseña" (imagen 24).

| Imagen 24. Cambiar mi contraseña                                                                                                    |
|----------------------------------------------------------------------------------------------------|
| Ingrese la contraseña actual:                                                                                                    |
| Contraseña actual:                                                                                                    |
| Ingrese la nueva contraseña dos veces:<br>La contraseña no puede tener más de 20 caracteres.<br>S lexiste diferencia entre mayúsculas y múnisculas.<br>La contraseña debe poseer 8 caracteres o más y debe ser una combinación de letras y números.<br>Nueva contraseña: |
| Confirmación de nueva contraseña:                                                                                                    |
| Modificar contraseña                                                                                                    |

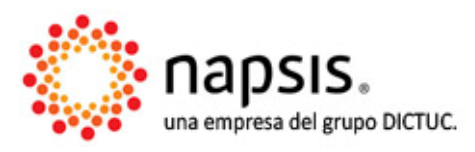

#### **Gestión Escolar**